## MATRÍCULA 2025 >>> PASO A PASO

## **REFORZAMIENTO** Académico

Abonar el monto correspondiente a la siguiente cuenta:

**≥BCP≥** 

Cuenta corriente BCP: 191-0031059-0-26 CCI: 002-191-00-0031059026-50 A nombre de: Fundación para el Desarrollo Agrario(\*)

Recuerda tomar foto al voucher

(\*) El pago para Fundación para el Desarrollo Agrario pueden realizarlo por el APP del BCP (transferencia de cuenta a cuenta), en agente bancario, agencia del banco BCP.

Ingresar a la página web del **CEPRE - UNALM,** sección **MATRÍCULA:** 

preuniversidadagraria.edu.pe/matricula/

Buscar en Matrícula el ciclo correspondiente

y hacer clic en:

Matrícula online

Rellenar todos los datos solicitados:

**Datos personales** 

Datos académicos

Datos médicos

Recuerda llenar el formulario con datos reales para evitar inconvenientes. Adjuntar voucher de pago. Solo así su inscripción y pago serán validados.

## ¡LISTO! Finalmente estás MATRICULADO

IMPORTANTE : El primer día de clases deberán acercarse con su voucher de pago y DNI

En caso tenga alguna duda o consulta, comuníquese con nosotros:

912 460 103 / 912 460 137

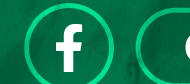

Cepre Unalm Oficial

Cepreunalm

 $\bigcirc$